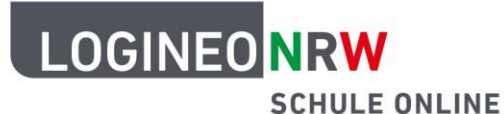

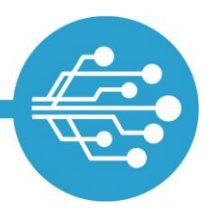

# Anleitung für Schülerinnen und Schüler: E-Mails in LOGINEO NRW

#### Videos:

E-Mail-Posteingang

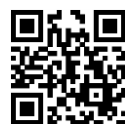

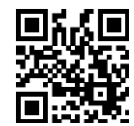

E-Mails verfassen

E-Mails an mehrere Empfängerinnen und Empfänger verfassen

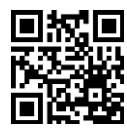

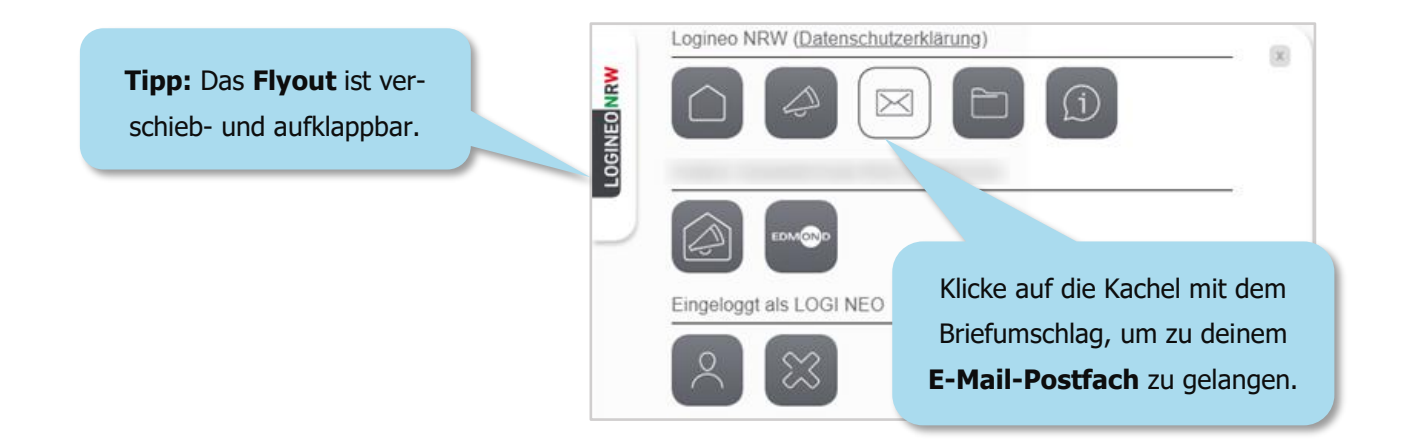

Neben deinem E-Mail-Postfach erreichst du hier auch deinen Kalender und dein Adressbuch.

| <b>.</b> |                      |     |          |            |
|----------|----------------------|-----|----------|------------|
| LOGI NEO | <b>Q</b> Posteingang | = C | Kalender | Adressbuch |

LOGINEO NRW ist ein Projekt des Ministeriums für Schule und Bildung des Landes Nordrhein-Westfalen.

Ministerium für Schule und Bildung des Landes Nordrhein-Westfalen

www.logineo.nrw.de

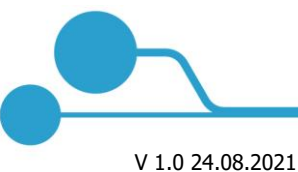

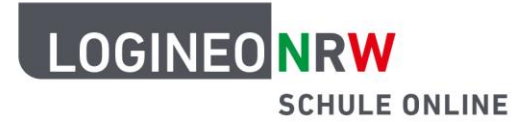

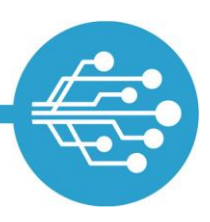

### Eine E-Mail öffnen und lesen

Im Posteingang befinden sich deine empfangenen E-Mails. Angezeigt werden der Absender\*in, der Betreff, das Absendedatum und die E-Mailgröße. Mit einem Klick auf die E-Mail öffnet sich die E-Mail und du kannst sie lesen.

|         | <b>_</b>                                 | 8                                                      |                    |
|---------|------------------------------------------|--------------------------------------------------------|--------------------|
| L       | OGI NEO 🔅                                | Q Posteingang =                                        | G                  |
| U       | OGI.NEO@                                 | Absender*in Betreff Absendedatu                        | um 🕴               |
|         | 0.04% von 500 MB verwendet               |                                                        |                    |
| •       | Posteingang                              | Patenprogramm - Nächstes Treffen Freitag               | Mär-21<br>18.8 KiB |
|         | Klicke auf die E-Mail, um sie zu öffnen. | Toni Bente<br>Patenprogramm - Nächstes Treffen Freitag | Mär-21<br>2.1 KiB  |
| NRW     | ► Gesendet                               | Nils Mogelpack 29<br>Englisch-Starterpack Lektüren     | -Jan-21<br>2.1 KiB |
| LOGINEO | Papierkorb                               | Admin1 Standardkonto 07                                | -Jan-21<br>1.7 KiB |
|         | Spam                                     | Admin1 Standardkonto 07<br>Anleitung WLAN-Zugriff      | -Jan-21<br>2.1 KiB |

Manchen E-Mails sind auch Anhänge hinzugefügt, die unterhalb des Textes angezeigt werden. Du kannst dir die Anhänge in einem neuen Fenster anzeigen lassen oder sie herunterladen und dann öffnen.

| 0                                                                                                    | ☆ ♠ ♠ ∎ ☑ :                              |  |  |  |
|----------------------------------------------------------------------------------------------------|------------------------------------------|--|--|--|
| Patenprogramm - Nächstes Treffen Freitag                                                                                                    |                                          |  |  |  |
| Mittwoch,                                                                                                    |                                          |  |  |  |
| Toni Bente Toni.Bente@                                                                                                    | LOGI NEO Nils Mogelpack                  |  |  |  |
| Liebes Patenprogramm-Team,                                                                                                    |                                          |  |  |  |
| unser nächstes Treffen findet spontan am Freitag um 14 Uhr im Kunstraum 3 statt.<br>Wir werden dann die Materialien fertigstellen. Die Liste habe ich dieser E-Mail angehängt.<br>Bitte schreibt mir kurz, ob der Termin passt |                                          |  |  |  |
| Vielo Grüße                                                                                                    | Tipp: Lade große E-Mail-Anhänge herunter |  |  |  |
|                                                                                                    | und lösche danach die E-Mail, damit sie  |  |  |  |
| Toni Bente                                                                                                    | dein Postfach nicht füllen.              |  |  |  |
| Patenprogramm Liste Material.docx                                                                                                    |                                          |  |  |  |
| 16.1 KIB 🗹 🛨 Anhang herunte                                                                                                    | erladen.                                 |  |  |  |

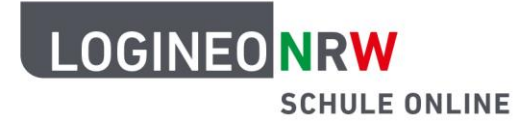

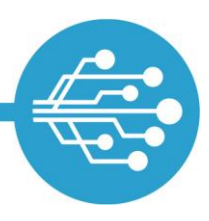

Auf deine empfangenen E-Mails kannst du nicht nur antworten. Du kannst sie auch mit einem Stern markieren, mehreren Empfängern antworten, die E-Mail weiterleiten, sie dir in einem neuen Fenster anzeigen lassen oder sie löschen. All diese Funktionen verbergen sich hinter den Symbolen oben rechts im geöffneteten E-Mail-Fenster . Durch einen Klick auf das jeweilige Symbol kannst du die Funktion ausführen.

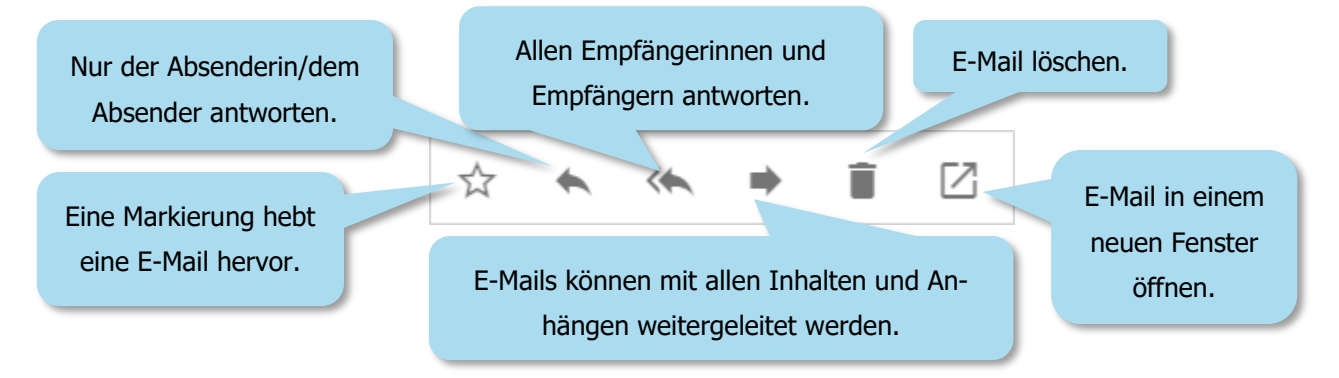

### Auf eine E-Mail antworten

Hast du eine E-Mail erhalten, kannst du direkt auf diese antworten, indem du auf den entsprechenden Pfeil (s.o.) klickst. Wählst du den Doppelpfeil aus, schreibst du automatisch auch allen ursprünglichen Empfängerinnen und Empfängern eine Antwort. Sobald du einen der beiden Pfeile auswählst, erscheint das Eingabefenster.

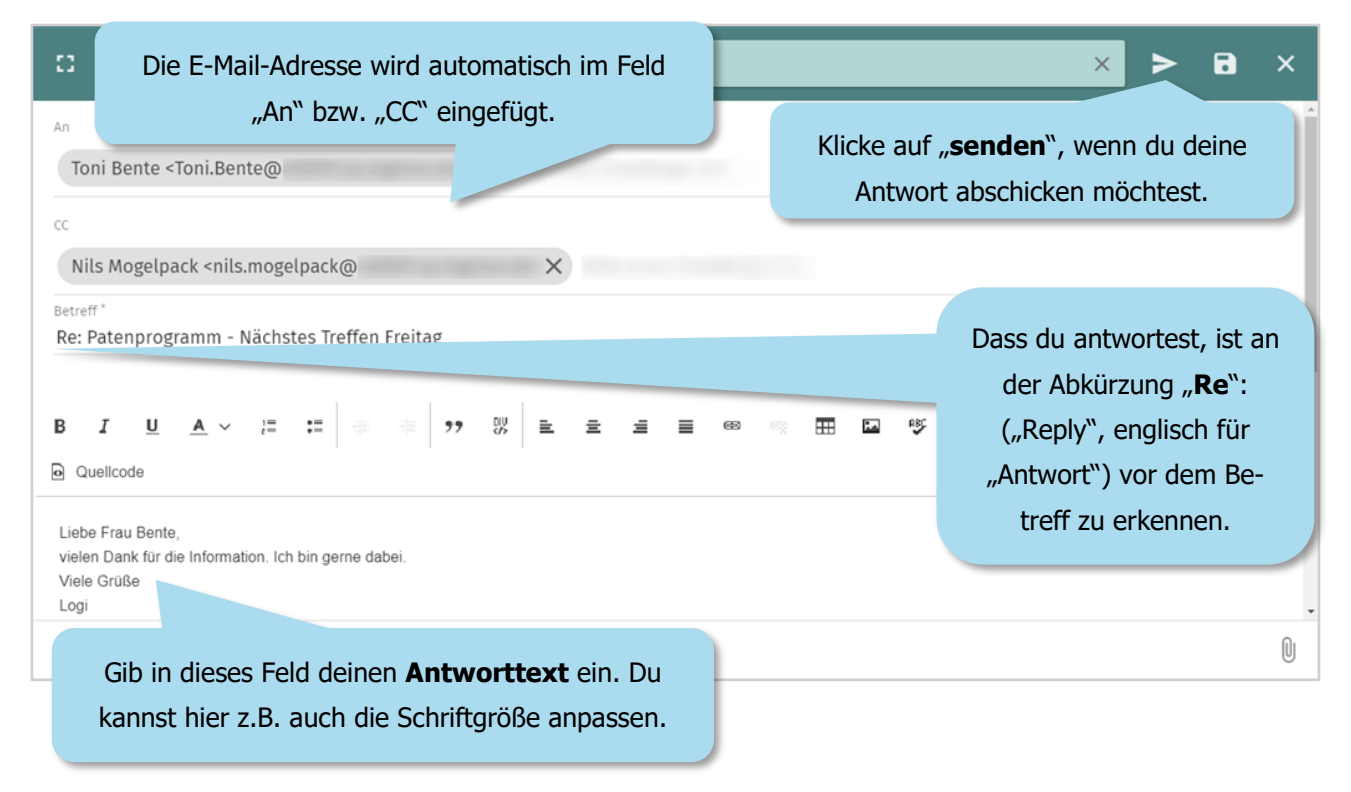

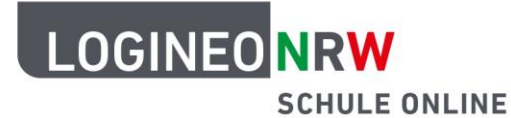

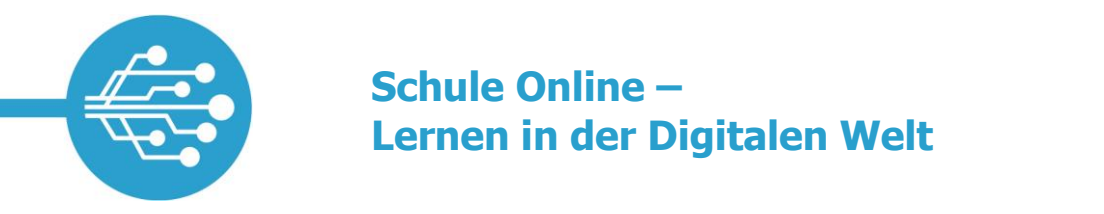

#### Eine E-Mail schreiben und versenden

Wenn du auf eine E-Mail antworten möchtest, machst du das über den Pfeil, der oben rechts über der geöffneten E-Mail erscheint (siehe oben).

Um eine neue E-Mail zu schreiben, klickst du auf den grünen Kreis mit dem Stiftsymbol, der im Posteingang eingeblendet wird. Klicke auf eines der darüber erscheinenden Symbole, um ein Eingabefenster zu öffnen.

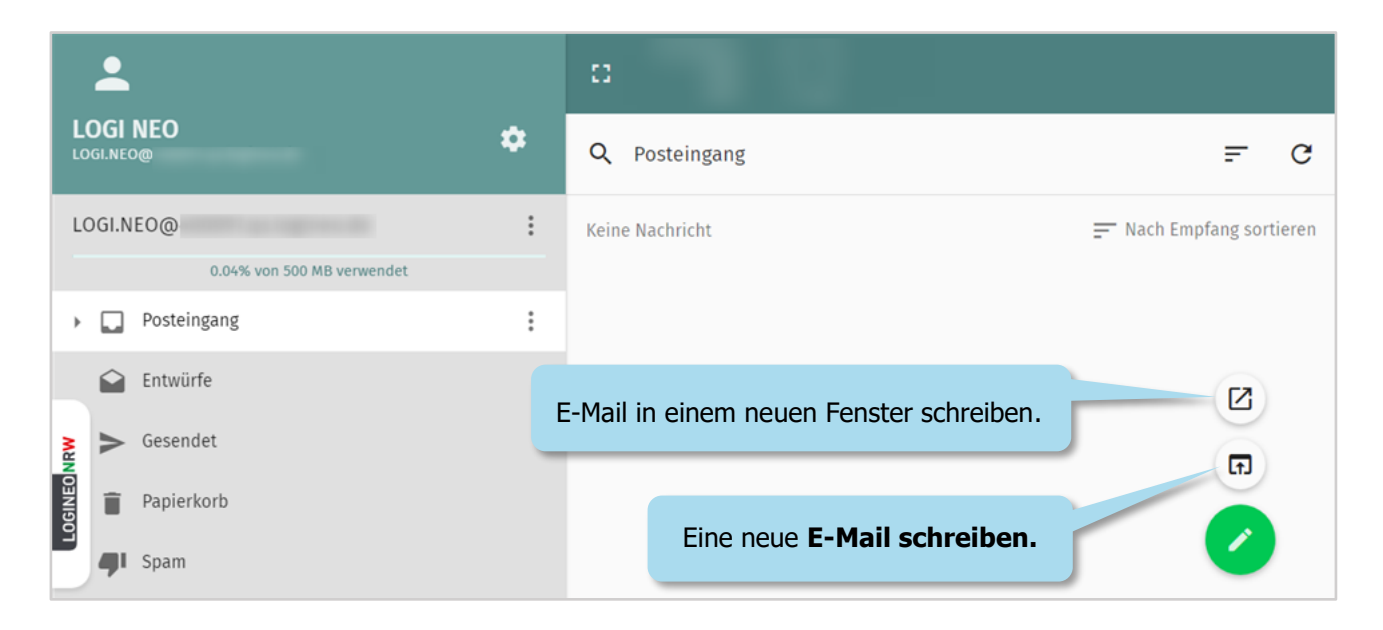

Damit du die E-Mail abschicken kannst, müssen das "An"-Feld, der Betreff und das Textfeld ausgefüllt sein.

|                                                                                                    | × > 6 ×                                           |
|----------------------------------------------------------------------------------------------------|---------------------------------------------------|
| An Gib hier <b>die E-Mail-Adresse</b> des Empfängers oder der Empf                                                                                                    | fängerin ein.                                     |
| Betreff* Gib einen passenden <b>Betreff</b> ein.                                                                                                    | <b>Tipp:</b> Passend ge-<br>wählt ist ein Betroff |
| B       I       U       A $:=$ := $:=$ $:=$ $:=$ $:=$ :=       :=       :=       :=       :=       :=       :=       :=       :=       :=       :=       :=       :=       :=       :=       :=       :=       :=       :=       :=       :=       :=       :=       :=       :=       :=       :=       :=       :=       :=       :=       :=       :=       :=       :=       :=       :=       :=       :=       :=       :=       :=       :=       :=       :=       :=       :=       :=       :=       :=       :=       :=       :=       :=       :=       :=       :=       :=       :=       :=       :=       :=       :=       :=       :=       :=       :=       :=       :=       :=       :=       :=       :=       :=       :=       :=       :=       :=       :=       :=       :=       :=       :=       :=       :=       :=       :=       :=       :=       :=       :=       :=       :=       :=       :=       :=       :=       :=       :=       :=       :=       := | wenn er in wenigen<br>Stichworten den In-         |
| Den <b>Text</b> deiner E-Mail kannst du in diesem Feld einge-                                                                                                    | halt der E-Mail zu-<br>sammenfasst.               |
| ben und auch anpassen, indem du z.B. Worte <b>fett</b> , <i>kur-</i><br><i>siv</i> oder <u>unterstrichen</u> schreibst.                                                                                                    | Û                                                 |

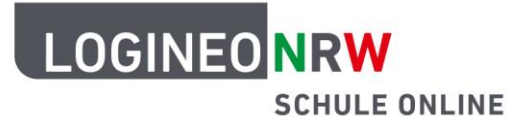

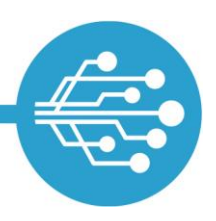

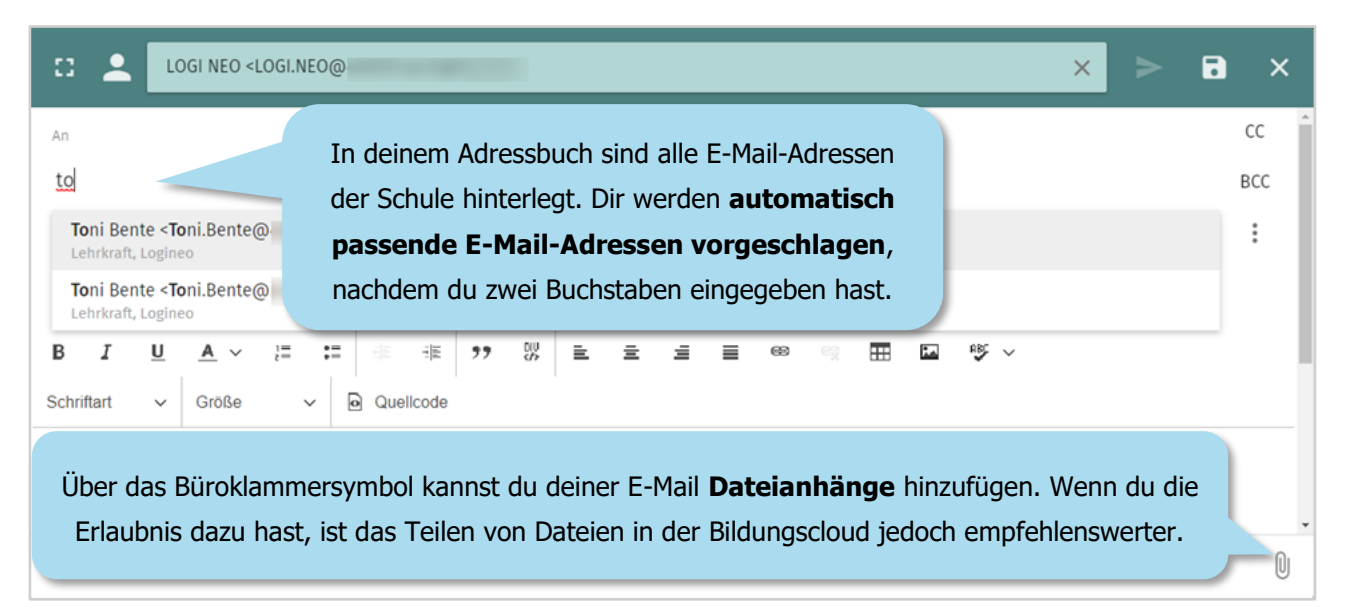

Sind das "An"-Feld, der Betreff und das Textfeld ausgefüllt, kannst du die E-Mail senden, indem du auf das Senden-Symbol klickst.

| o 🛓                                    | LOGI NEO <logi.neo@ ×=""> 1</logi.neo@>                                                                                     |           |
|----------------------------------------|----------------------------------------------------------------------------------------------------|-----------|
| An<br>Toni Ber                         | te <toni.bente@ <nils.mogelpack@="" e-mail="" mogelpack="" nils="" senden.<="" th="" x=""><th>CC<br/>BCC</th></toni.bente@> | CC<br>BCC |
| <sup>Betreff *</sup><br>Klassenpr      | ojekt nächste Woche                                                                                                    | -         |
| B I                                    | U A v II II 🕸 🕸 19 👯 E E E E E 📾 🙊 🎞 🖬 🕸 v Schriftart v Größe                                                               | ~         |
| Liebe Frau findet unser<br>Viele Grüße | Bente, lieber Herr Mogelpack,<br>Klassenprojekt in der nächsten Woche wieder statt?                                         |           |
| Logi                                   |                                                                                                    | 0         |

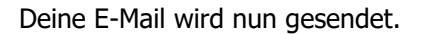

**Hinweis:** 

Speicherplatz

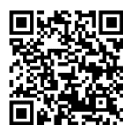

**Tipp:** Wie du mit deinem Speicherplatz sinnvoll umgehst, erfährst du im verlinkten Dokument.

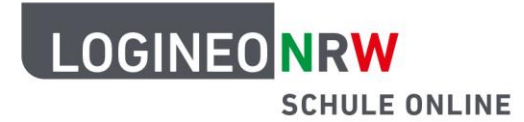

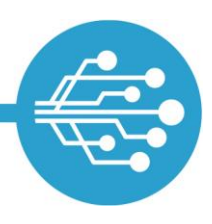

Alle E-Mails, die du als Antwort oder neue E-Mail versendet hast, findest du im Ordner "Gesendet" wieder.

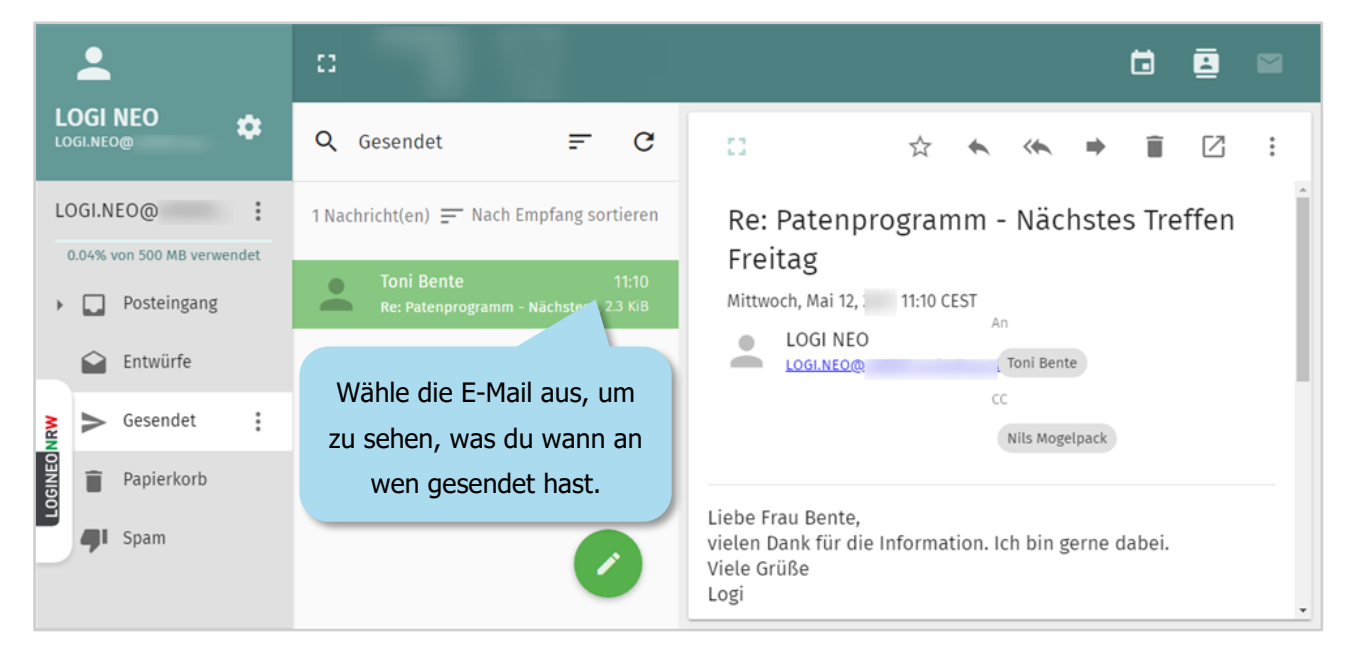

## Eine E-Mail löschen

E-Mails lassen sich löschen, indem sie in den Papierkorb verschoben werden.

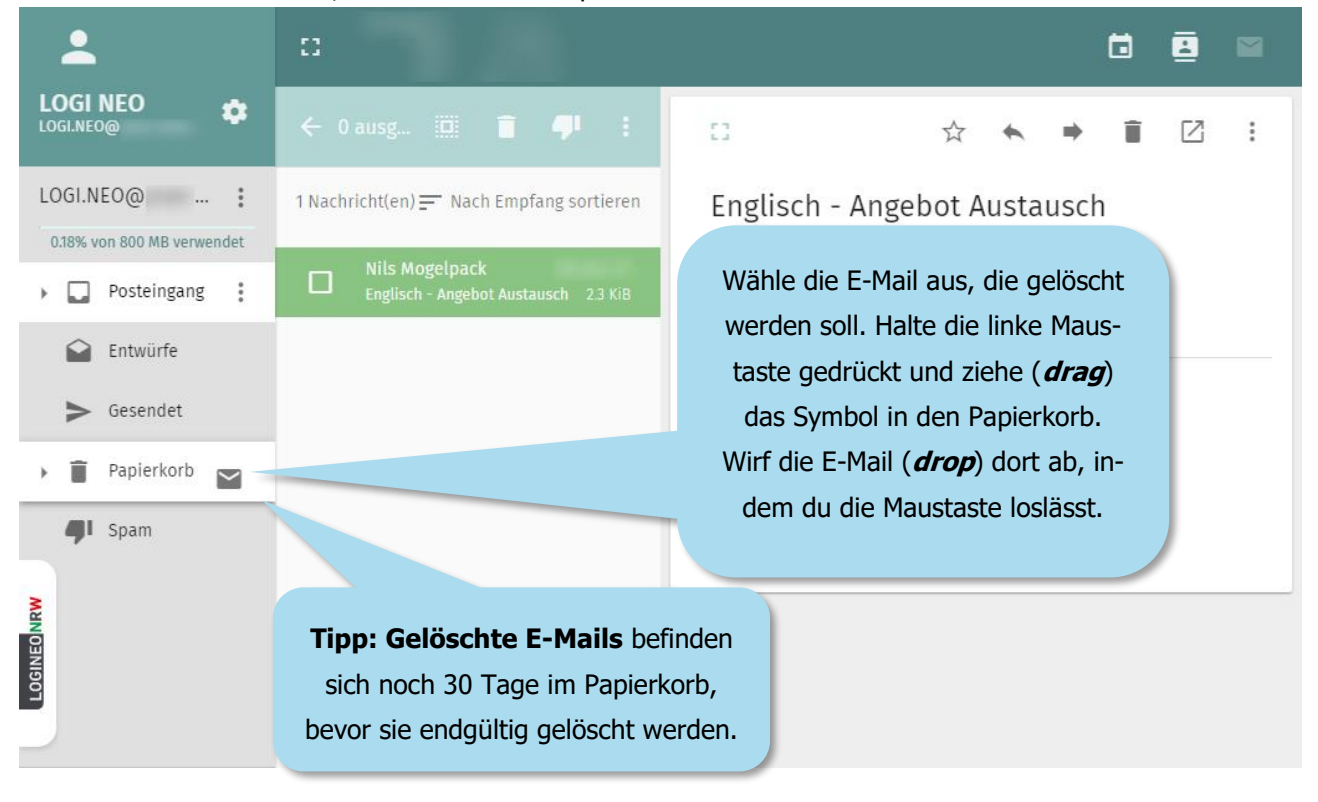

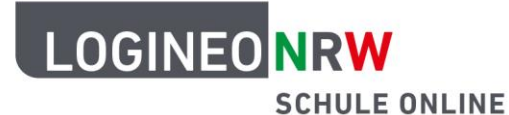

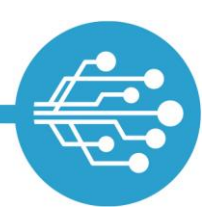

### **Profi-Tipp:**

#### E-Mails an mehrere Empfänger\*innen versenden

Eine E-Mail kannst du auch an mehrere Empfänger\*innen verschicken. Dazu hast du verschiedene Möglichkeiten.

| C LOGI NEO <logi.neo@< th=""><th>× &gt; • ×</th></logi.neo@<>                                                                                                    | × > • ×                                                                                                    |  |  |
|----------------------------------------------------------------------------------------------------|----------------------------------------------------------------------------------------------------|--|--|
| An<br>Toni Bente <toni.bente@< td=""><td colspan="3">Trage alle E-Mail-Adressen der Empfänger*innen hinterei-<br/>nander in das "An"-Feld ein, die du direkt mit deiner E-Mail<br/>anschreibst.</td></toni.bente@<> | Trage alle E-Mail-Adressen der Empfänger*innen hinterei-<br>nander in das "An"-Feld ein, die du direkt mit deiner E-Mail<br>anschreibst. |  |  |
| cc                                                                                                    | Nutze das "CC"*-Feld, wenn du zusätzliche Empfänger*in-                                                                                  |  |  |
| Anna Böse <anna.boese@< td=""><td>nen in Kenntnis setzen, aber nicht direkt anschreiben willst.</td></anna.boese@<>                                                                                                 | nen in Kenntnis setzen, aber nicht direkt anschreiben willst.                                                                            |  |  |
| BCC                                                                                                    | Ins "BCC"**-Feld trägst du Empfänger*innen ein, die außer                                                                                |  |  |
| Alex Hamburg <alex.hamburg@< td=""><td>dir niemand sieht.</td></alex.hamburg@<>                                                                                                    | dir niemand sieht.                                                                                                    |  |  |

**CC** steht für "Carbon Copy", was so viel bedeutet wie eine Art Kopie. Empfänger\*innen, die "in CC gesetzt" sind, erhalten also eine Art abgepausten Durchschlag der E-Mail.

**BCC** steht für "Blind Carbon Copy" ist eine unsichtbare Kopie. Empfänger\*innen, die "in BCC gesetzt" sind, erhalten ebenfalls eine Kopie der E-Mail. Andere Empfänger\*innen der E-Mail sehen allerdings nicht, wer die E-Mail in "BCC" erhalten hat.

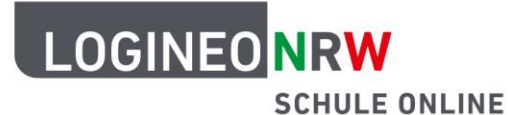

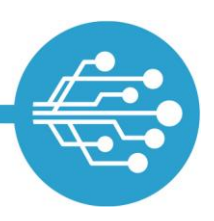

### **Profi-Tipp:**

#### **Unterordner erstellen und E-Mails einsortieren**

Damit es im Posteingang übersichtlich bleibt, kannst du Unterordner erstellen und deine E-Mails per Drag & Drop in die unterschiedlichen Unterordner sortieren.

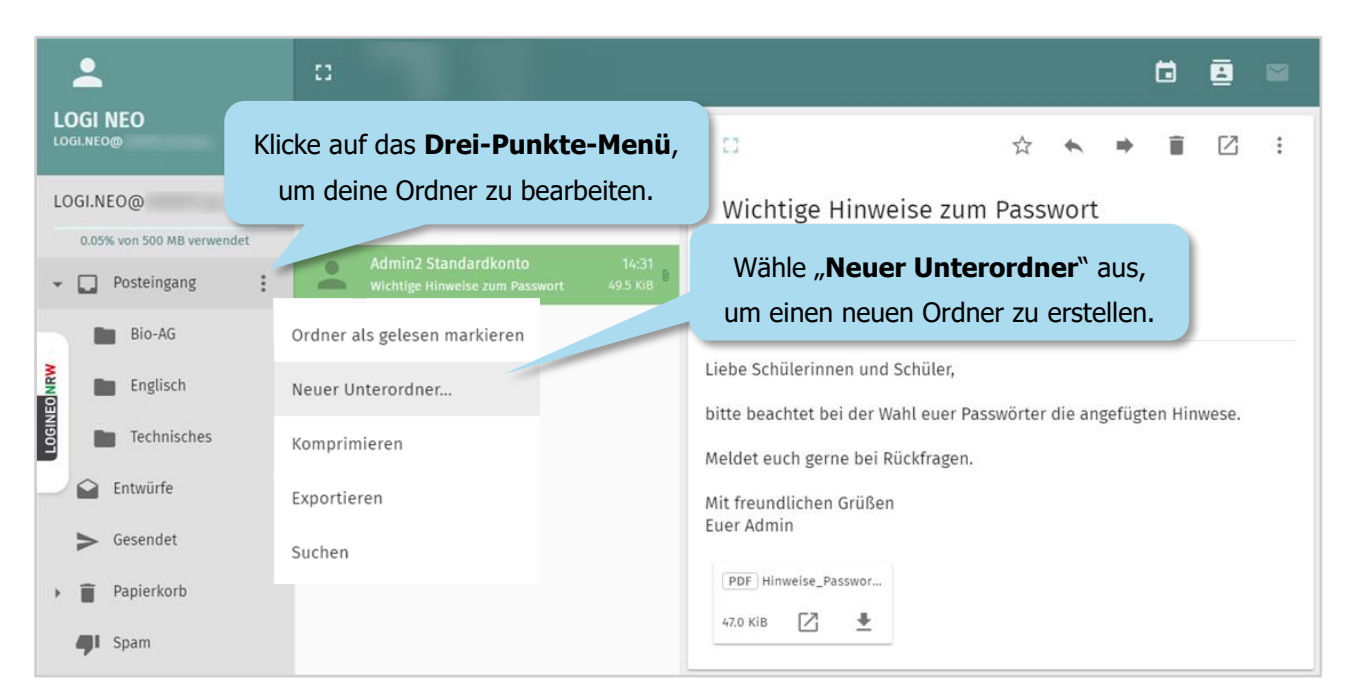

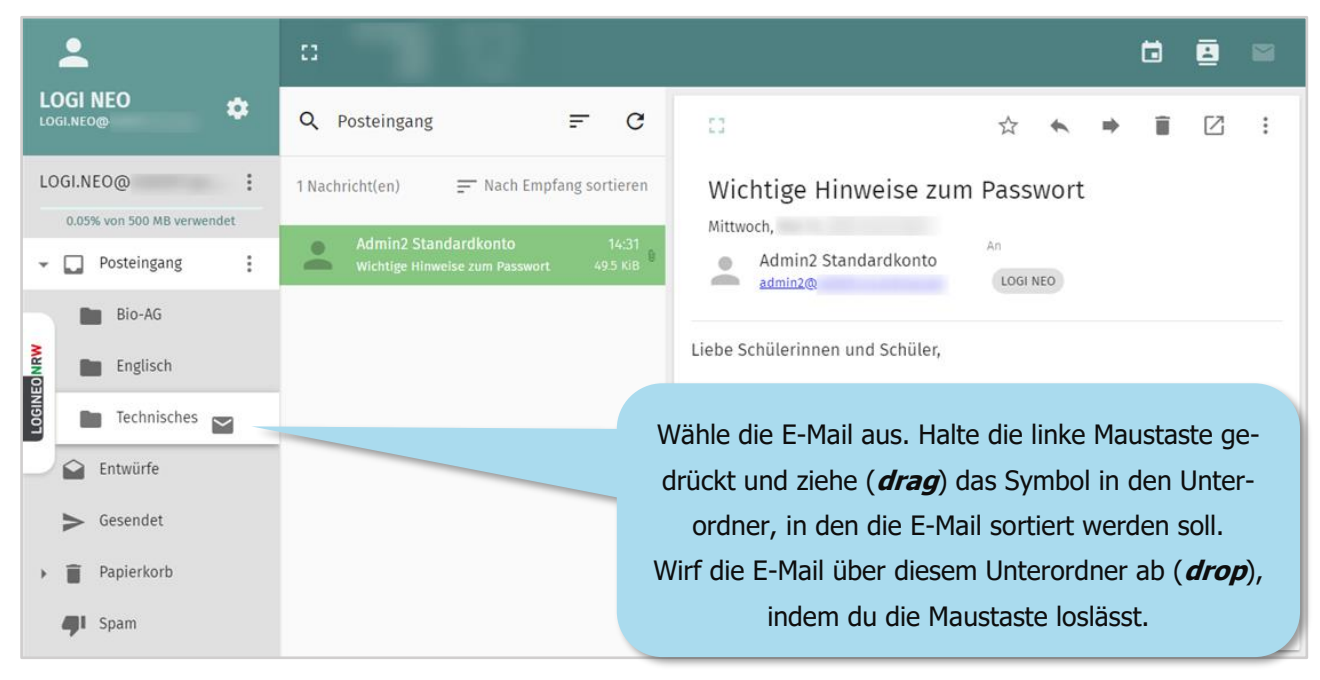

CC